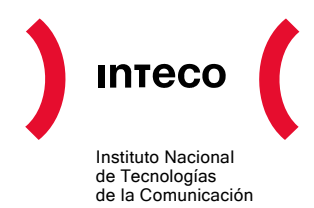

# ACCESIBILIDAD EN DOCUMENTOS PDF

## Centro de Referencia en Accesibilidad y Estándares Web

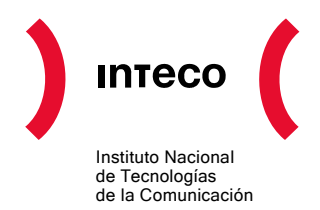

Copyright © 2007 Instituto Nacional de Tecnologías de la comunicación (INTECO) El presente documento está bajo la licencia Creative Commons Reconocimiento-No comercial-Compartir Igual versión 2.5 España. Usted es libre de: copiar, distribuir y comunicar públicamente la obra \_ hacer obras derivadas Bajo las condiciones siguientes: Reconocimiento. Debe reconocer los créditos de la obra de la manera especificada por el autor o el licenciador (pero no de una manera que sugiera que tiene su apoyo o apoyan el uso que hace de su obra). No comercial. No puede utilizar esta obra para fines comerciales. Compartir bajo la misma licencia. Si altera o transforma esta obra, o genera una obra derivada, sólo puede distribuir la obra generada bajo una licencia idéntica a ésta. Al reutilizar o distribuir la obra, tiene que dejar bien claro los términos de la licencia de esta obra. Alguna de estas condiciones puede no aplicarse si se obtiene el permiso del titular de los derechos de autor Nada en esta licencia menoscaba o restringe los derechos morales del autor. Esto es un resumen legible por humanos del texto legal (la licencia completa) disponible en http://creativecommons.org/licenses/by-nc-sa/2.5/es/ El presente documento cumple con las condiciones de accesibilidad del formato PDF (Portable Document Format). Se trata de un documento estructurado y etiquetado, provisto de alternativas a todo elemento no textual, marcado de idioma y orden de lectura adecuado. Para ampliar información sobre la construcción de documentos PDF accesibles puede consultar la guía disponible en la sección Accesibilidad > Formación > Manuales y Guías de la página http://www.inteco.es.

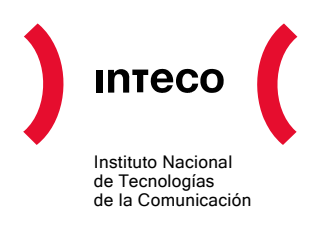

## ÍNDICE

| 1. | Cons                                                  | DERACION    | ES INICIALES                                  | 5  |  |
|----|-------------------------------------------------------|-------------|-----------------------------------------------|----|--|
| 2. | INTRO                                                 | DUCCIÓN     |                                               | 6  |  |
| 3. | Acces                                                 | SIBILIDAD E | IN DOCUMENTOS PDF                             | 7  |  |
|    | 3.1.                                                  | El docu     | mento debe tener texto generado por ordenador | 7  |  |
|    | 3.2.                                                  | El docu     | mento debe ser un PDF etiquetado ("Tagged")   | 7  |  |
|    | 3.3.                                                  | Orden l     | ógico de lectura                              | 8  |  |
|    | 3.4.                                                  | Texto a     | Iternativo para las imágenes                  | 8  |  |
|    | 3.5.                                                  | Lengua      | ie del documento                              | 9  |  |
|    | 3.6                                                   | Segurid     | lad accesible                                 | 9  |  |
|    | 3.7                                                   | Enlaces     |                                               | 10 |  |
|    | 2.0                                                   | Novogo      |                                               | 10 |  |
|    | 3.0.                                                  | navega      |                                               | 10 |  |
| 4. | <b>C</b> REACIÓN DE DOCUMENTOS <b>PDF</b> ETIQUETADOS |             |                                               |    |  |
|    | 4.1.                                                  | Docume      | entos de Microsoft Office: Word               | 11 |  |
|    |                                                       | 4.1.1.      | Estructuración de contenidos                  | 11 |  |
|    |                                                       | 4.1.2.      | Estilos y encabezados                         | 12 |  |
|    |                                                       | 4.1.3.      | Imágenes                                      | 12 |  |
|    |                                                       | 4.1.4.      | Enlaces                                       | 13 |  |
|    |                                                       | 4.1.5.      | Tablas de datos                               | 14 |  |
|    |                                                       | 4.1.6.      | Opciones de Configuración                     | 14 |  |
|    | 4.2.                                                  | 17          |                                               |    |  |
|    |                                                       | 4.2.1.      | Títulos y estilos                             | 17 |  |
|    |                                                       | 4.2.2.      | Columnas.                                     | 18 |  |
|    |                                                       | 4.2.3.      | Listas                                        | 19 |  |
|    |                                                       | 4.2.4.      | Tablas                                        | 19 |  |
|    |                                                       | 4.2.5.      | Imágenes                                      | 20 |  |
|    |                                                       | 4.2.6.      | Opciones de Configuración                     | 21 |  |
| 5. | Corr                                                  | EGIR DOCU   | MENTOS PDF ANTERIORES                         | 22 |  |
| 6. | HERA                                                  | MIENTAS DE  | E ANÁLISIS Y CORRECCIÓN                       | 23 |  |
|    | 6.1.                                                  | Compro      | bación de accesibilidad                       | 23 |  |
|    | 6.2.                                                  | Ficha d     | e etiquetas                                   | 25 |  |

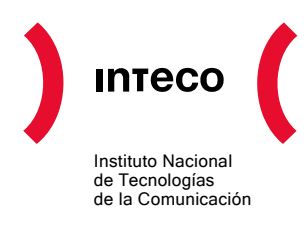

7.

|        | 6.2.1.               | Añadir textos alternativos          | 26 |  |  |  |
|--------|----------------------|-------------------------------------|----|--|--|--|
|        | 6.2.2.               | Especificar el idioma del documento | 27 |  |  |  |
| 6.3.   | Lectores             | de pantalla                         | 28 |  |  |  |
| 6.4.   | Formula              | rios en PDF                         | 29 |  |  |  |
|        | 6.4.1.               | Descripciones textuales             | 30 |  |  |  |
|        | 6.4.2.               | Navegación con teclado              | 32 |  |  |  |
|        | 6.4.3.               | Conclusiones                        | 33 |  |  |  |
| REFERE | NCIAS DE             | INTERÉS                             | 34 |  |  |  |
| 7.1.   | Docume               | ntación de Adobe                    | 34 |  |  |  |
| 7.2.   | OpenOff              | ice                                 | 34 |  |  |  |
| 7.3.   | Lectores de pantalla |                                     |    |  |  |  |

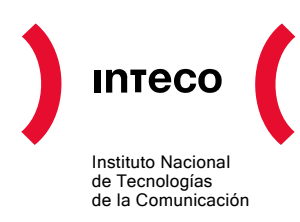

## 1. CONSIDERACIONES INICIALES

Los documentos en formato PDF necesitan visualizarse con programas externos diferentes a los navegadores Web. Por tanto, es necesario asegurarse que este tipo de documentos, que tienen su propia interfaz, sigan siendo utilizables. Por ejemplo, tiene que ser posible manejarlos de forma independiente del tipo de dispositivo y deben ser compatibles con ayudas técnicas como los lectores de pantalla.

#### **Recomendaciones:**

Los PDF no se deben utilizar como excusa para no generar contenidos mediante (X)HTML+CSS. En general no se debe abusar de los documentos PDF para proporcionar información, utilizándolos únicamente en determinados casos, por ejemplo:

- Folletos, documentos legales o similares, destinados principalmente a ser impresos y que deben mantener un formato predeterminado.
- Información que por naturaleza es muy extensa (por ejemplo un boletín oficial, unas actas, etc.), ya que es conveniente proporcionar una versión descargable e imprimible que facilite la lectura fuera de pantalla.

Aún en estos casos, es necesario que se incluyan en los documentos, y con formato (X)HTML+CSS, un esquema o resumen de la información que esté contenida en los PDF.

Adicionalmente, se deben utilizar las características de accesibilidad disponibles en los documentos PDF (<u>http://www.adobe.com/es/accessibility/</u>)

El hecho de presentar información detallada sobre este formato, no debe ser entendido como recomendación de uso. Actualmente es un formato ampliamente utilizado en Internet, y de ahí que se trate como un caso especial.

Un caso similar ocurre al detallar herramientas concretas para su producción. No supone una recomendación de uso de versiones ni programas.

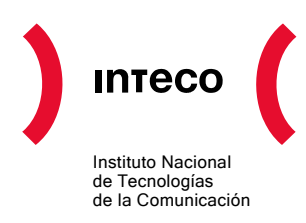

## 2. INTRODUCCIÓN

Los principales aspectos de accesibilidad tratados en los documentos PDF están orientados hacia las personas sin visión. Sin embargo, hay que tener en cuenta que existen más tipos de discapacidades, como las auditivas, motrices, cognitivas, así como las distintas tipologías de discapacidades visuales, que también hay que tener en cuenta a la hora de crear un documento PDF accesible.

Las recomendaciones para hacer documentos PDF accesibles son similares a las que se dan para hacer páginas Web accesibles (HTML).

Por ejemplo:

- Proporcionar texto alternativo para todos los elementos no textuales.
- Especificar la expansión de una abreviatura o acrónimo la primera vez que aparezca en el documento.
- Escribir con un lenguaje claro y sencillo.
- Especificar claramente el destino de los enlaces.
- No hacer enlaces demasiados pequeños que presenten dificultades para las personas con problemas motrices.
- Usar elementos estructurales y aplicarles estilos en vez de modificar visualmente el texto directamente.
- No basar la información sólo en el color. Asegurarse de que toda la información disponible con color también lo esté si el color no está disponible.
- Aplicar suficiente contraste al documento.
- etc.

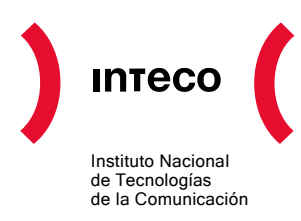

## 3. ACCESIBILIDAD EN DOCUMENTOS PDF

## 3.1. EL DOCUMENTO DEBE TENER TEXTO GENERADO POR ORDENADOR

Los documentos PDF pueden ser principalmente de dos tipos:

- Los documentos **escaneados**, que son imágenes PDF, necesitan de un proceso de OCR (Optical Character Recognition) para convertir las imágenes en texto.
- Los archivos de texto creados directamente por procesadores de texto. Este tipo de documentos es susceptible de ser **accesible**.

#### 3.2. EL DOCUMENTO DEBE SER UN PDF ETIQUETADO ("TAGGED")

Un documento PDF etiquetado es una versión de PDF que incluye tanto el contenido del documento como información sobre su estructura lógica y del orden de lectura, de forma que el documento pueda ser leído correctamente por los lectores de pantalla.

Para hacer un documento adecuadamente etiquetado hay que usar elementos estructurales como cabeceras, pies, títulos, viñetas, y demás etiquetas.

La estructura de un documento etiquetado, como se verá posteriormente, se representa en la *Ficha de Etiquetas (Tags Palette)* de Acrobat en forma de un árbol compuesto por una serie de nodos dispuestos jerárquicamente. Cada nodo o línea en la estructura lógica del árbol representa un elemento de página como puede ser un párrafo o una imagen, o un elemento en un nivel superior, como una sección o un capítulo, que contienen a esos elementos de página. El tipo de elemento que cada nodo representa se indica con una etiqueta.

Si se dispone de un PDF etiquetado se podrá exportar desde Adobe Acrobat el texto a formato XHTML, XML, RTF, DOC y TXT.

Los documentos PDF etiquetados se pueden crear de diferentes maneras:

- A partir de documentos creados con las aplicaciones de Microsoft Office mediante herramientas que exportan a PDF.
- Mediante aplicaciones de edición y maquetación que exportan directamente a este formato tales como OpenOffice Writer.
- A partir de documentos PDF anteriores que estén sin etiquetar, como los creados con Acrobat 4.0, con la opción Agregar etiquetas al documento de Acrobat 6.0. Esta herramienta analiza la estructura del documento y crea otro documento PDF etiquetado en el que intenta mantener la estructura y el orden de lectura del documento original.

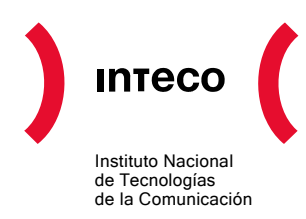

 A partir de documentos escaneados con Adobe Acrobat Capture, que mantiene el mismo aspecto que el documento original a la vez que incorpora una capa de texto accesible usando reconocimiento óptico de caracteres (OCR). También es posible emplear otra herramienta de reconocimiento de caracteres y posteriormente exportar los documentos a formato PDF. Los archivos obtenidos tienen texto generado por ordenador, que es requisito imprescindible para poder usar las ayudas tecnológicas como los lectores de pantalla.

Con estas herramientas se consiguen documentos PDF etiquetados, pero eso no garantiza la accesibilidad, ya que los documentos obtenidos serán tan accesibles como los documentos originales de los que parten. Si el documento fuente contiene imágenes para las que no se han proporcionado textos alternativos, el documento en PDF resultante carecerá de dichos textos alternativos y será por tanto inaccesible.

Adobe proporciona una serie de herramientas y funcionalidades para ayudar a crear documentos PDF accesibles. Las funcionalidades que aportan son:

- Comprobar problemas de accesibilidad en los documentos PDF con la herramienta de comprobación de accesibilidad que proporciona Acrobat (Accessibility Checker).
- Corregir problemas en documentos PDF etiquetados con la Ficha de Etiquetas (*Tags Palette*).
- Comprobar el documento mediante un sencillo lector de pantalla incorporado en Adobe Acrobat y Adobe Reader 6.0.
- Crear formularios PDF accesibles con Acrobat y la Ficha de Etiquetas. Los formularios PDF etiquetados permiten a los lectores de pantalla reconocer los diferentes campos, leer las descripciones textuales asociadas a cada campo e identificar el orden de lectura de los mismos.

## 3.3. ORDEN LÓGICO DE LECTURA

Para que un lector de pantalla lea de forma eficiente la información de una página se deben proporcionar indicaciones para determinar el orden de lectura del texto. El orden de lectura de un documento puede no estar claro cuando se trabaja con columnas, tablas, etc.

Para especificar un orden lógico de lectura es necesario usar documentos PDF etiquetados que identifiquen los diferentes bloques y elementos del texto que forman la estructura del documento, como títulos, capítulos, cabeceras.

## 3.4. TEXTO ALTERNATIVO PARA LAS IMÁGENES

Para las imágenes se ha de proporcionar un texto descriptivo (texto alternativo) que pueda ser leído para proporcionar al usuario información sobre la imagen.

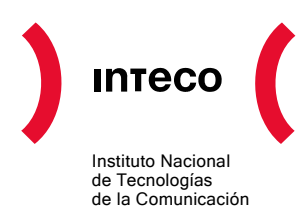

#### 3.5. LENGUAJE DEL DOCUMENTO

Los lectores de pantalla podrían leer los documentos de diferente manera según se esté usando un idioma u otro (diferente pronunciación, acento, entonación, etc.). Por eso es necesario especificar el lenguaje del documento para hacer que sea accesible.

#### 3.6. SEGURIDAD ACCESIBLE

Un documento con opciones de seguridad (por ejemplo, prohibir modificaciones en el documento como copiar o pegar) podría ser inaccesible si la seguridad no está configurada apropiadamente.

En Acrobat 3.0 y 4.0 se usa un nivel de codificación bajo (RC4 de 40 bits), mientras que en Acrobat 5.0 y posterior se puede escoger un nivel de codificación alto (RC4 de 128 bits), que permite proteger documentos mientras se mantiene la accesibilidad del contenido del mismo.

Configuración en Acrobat 6.0:

• Ir al menú Documento > Seguridad > Restringir apertura y edición

| 🔒 Seguridad 🔹 🕨      | Restringir apertura y edición                                         |
|----------------------|-----------------------------------------------------------------------|
| 🕖 Eirmas digitales 🕨 | <u>C</u> odificar para determinadas identidades mediante certificados |
| Captura de papel     | Mostrar restricciones y opciones de seguridad                         |
| ⊆omprobaciones       |                                                                       |

Figura 1. Opción de menú para restringir apertura y edición

- En Compatibilidad escoger Acrobat 5.0 o posterior o Acrobat 6.0 o posterior,
- En la sección Permisos activar la opción *Permitir el acceso a texto de los lectores de pantalla.*

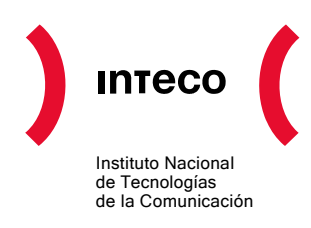

| Seguridad mediante contraseña: configuración                                                                  | $\times$                                     |  |  |  |  |  |
|----------------------------------------------------------------------------------------------------|----------------------------------------------|--|--|--|--|--|
| Comp <u>a</u> tibilidad: Acrobat 6.0 y posterior                                                              |                                              |  |  |  |  |  |
| Nivel de codificación: Alta (128 bits RC4)                                                                    |                                              |  |  |  |  |  |
| 🗌 Solicitar una contraseña para abrir el documento                                                            |                                              |  |  |  |  |  |
| Contraseña de apertura de <u>d</u> ocumento:                                                                  | Contraseña de apertura de <u>d</u> ocumento: |  |  |  |  |  |
| 🌵 Si está seleccionada la casilla, se solicita esta contraseña para abrir el documento.                       |                                              |  |  |  |  |  |
| Permisos                                                                                                    | _                                            |  |  |  |  |  |
| 🕑 Usar una contraseña para restringir la impresión y la edición del documento y su configuración de seguridad |                                              |  |  |  |  |  |
| Contraseña de <u>p</u> ermisos:                                                                               |                                              |  |  |  |  |  |
| Impresión permitida: Ninguna                                                                                  |                                              |  |  |  |  |  |
| Cambios permitidos: Ninguno                                                                                   |                                              |  |  |  |  |  |
| Permitir copiar texto, imágenes y otro contenido                                                              |                                              |  |  |  |  |  |
| Permitir el acceso a texto de los dispositivos lectores de pantalla para usuarios con problemas de visión     |                                              |  |  |  |  |  |
| Permitir metadatos de te <u>x</u> to sin formato                                                              |                                              |  |  |  |  |  |
| Ayuda Aceptar Cancelar                                                                                        |                                              |  |  |  |  |  |

Figura 2. Configuración de seguridad mediante contraseña.

#### 3.7. ENLACES

El documento debería tener enlaces útiles y bien definidos a otras partes del documento de forma que los usuarios puedan ir directamente a la sección que ellos quieran.

#### 3.8. NAVEGACIÓN

Un documento PDF accesible debería disponer de ayudas para la navegación y organización como una tabla de contenidos, marcadores o cabeceras de forma que se facilite al usuario el moverse por todo el documento sin necesidad de leer todo el contenido hasta encontrar lo que esté buscando.

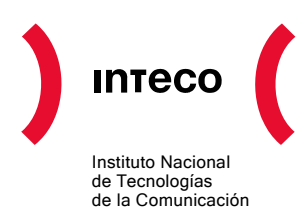

## 4. CREACIÓN DE DOCUMENTOS PDF ETIQUETADOS

#### 4.1. DOCUMENTOS DE MICROSOFT OFFICE: WORD

Al instalar Adobe Acrobat también se instala Adobe PDFMaker en las aplicaciones de Windows Office. PDFMaker permite convertir los documentos de estas aplicaciones en documentos PDF etiquetados en los que se preservan los enlaces, estilos, marcadores y la estructura lógica presente en el documento original. Al instalar Acrobat se agregan tres botones *Convertir a PDF* a la barra de herramientas de Word, Excel y PowerPoint.

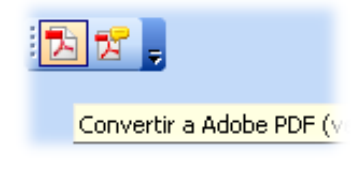

Figura 3. Botones de conversión a formato PDF.

#### 4.1.1. Estructuración de contenidos

 $\sim \sim$ 

Como primer paso, es necesario estructurar el contenido lógicamente, evitando, en la medida de lo posible, el posicionamiento flotante de cuadros de texto y otros elementos que puedan alterar el orden de lectura.

**Ejemplo:** Posicionar un cuadro de texto delante de un contenido puede impedir el acceso a la información.

que puedan alterar el orden de lect

| Ejemplo: Al | posicionar | un | cuadro |
|-------------|------------|----|--------|
|-------------|------------|----|--------|

| acceso a la | Cuadro | de |            |
|-------------|--------|----|------------|
| El texto e  | texto  |    | is colum   |
| siempre y   |        |    | e realicer |
| no se simu  |        |    | s de texto |
| L           |        |    | J          |

Figura 4. Cuadro de texto flotante.

PERSONAL AND A REPORT OF A REPORT OF A

El texto escrito en varias columnas no compromete la accesibilidad del documento, siempre y cuando se realicen correctamente mediante la opción *Columnas* del editor de texto y no se simulen con cuadros de texto adyacentes, tablas, etc.

Para construir un documento de Office bien marcado hay que usar elementos estructurales como cabeceras, pies, títulos, viñetas, y demás etiquetas.

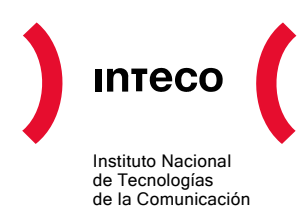

#### 4.1.2. Estilos y encabezados

El documento debe seguir una galería de estilos uniforme, así dos elementos con la misma apariencia deben tener el mismo estilo.

Se ha de definir estilos, en vez de trabajar sólo de forma visual sobre el texto: negrita, tamaño de letra, línea en blanco para separar párrafos, etc.

Los estilos proporcionan información valiosa sobre la estructura del documento cuando se crea un documento PDF etiquetado.

La estructura de encabezados constituye una base fundamental para la creación de marcadores en el archivo PDF.

El editor posee una serie de estilos predefinidos: Título 1, Título 2, etc., que permiten la creación de un mapa del documento coherente con la estructura.

Para comprobar que la estructura de encabezados del documento es la correcta, se debe utilizar la opción *Ver > Mapa del Documento* del editor.

Como ejemplo se muestra el mapa del presente documento:

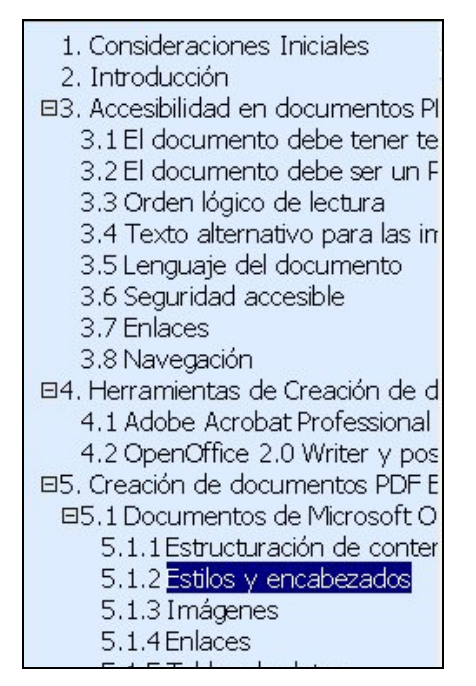

Figura 5.Mapa del documento Accesibilidad en documentos PDF.

Si se crean nuevos estilos para los títulos, éstos deberán basarse en los predefinidos para conseguir una organización homogénea. En el punto de <u>Opciones de configuración</u>, se detalla el proceso completo.

#### 4.1.3. Imágenes

Todas las imágenes y figuras del documento deben poseer una alternativa (aunque esta sea vacía en el caso de las imágenes decorativas).

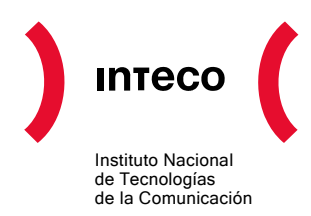

| 2 | Pegar                                        |  |
|---|----------------------------------------------|--|
|   | Editar imagen                                |  |
|   | Ocultar <u>b</u> arra de herramientas Imagen |  |
|   | Bordes y sombreado                           |  |
|   | Tít <u>u</u> lo                              |  |
| 3 | Formato de imagen                            |  |
|   | Hipervínculo                                 |  |

Figura 6.Menú contextual de imágenes en Word.

Para ello, es necesario rellenar la opción *Texto alternativo:* de la pestaña *Web* que aparece el en cuadro de diálogo *Formato de imagen.* 

| For | mato de ima                                                            | gen                                        |                                           |                                                 |                                                          |                                                |                                      | ×            |
|-----|------------------------------------------------------------------------|--------------------------------------------|-------------------------------------------|-------------------------------------------------|----------------------------------------------------------|------------------------------------------------|--------------------------------------|--------------|
|     | olores y líneas                                                        | Tamaño                                     | Diseño                                    | Imagen                                          | Cuadro de text                                           | o Web                                          |                                      |              |
| Īe  | exto alternativo                                                       |                                            |                                           |                                                 |                                                          |                                                |                                      |              |
|     | Fotogafía nocturna de la Sagrada Familia (Barcelona)                   |                                            |                                           |                                                 |                                                          |                                                |                                      |              |
|     | Los exploradore<br>Los motores de<br>páginas Web. E<br>discapacidades. | s Web mues<br>búsqueda e<br>I texto alterr | stran texto<br>n el Web ut<br>nativo tamb | alternativo<br>tilizan el tex<br>bién se utiliz | cuando no hay ii<br>to alternativo pa<br>a para ayudar a | nágenes o r<br>ra facilitar la<br>los usuarios | nientras se c<br>a búsqueda c<br>con | argan.<br>Je |
|     |                                                                        |                                            |                                           |                                                 |                                                          | Acept                                          | ar C                                 | ancelar      |

Figura 7.Cuadro de diálogo: "Formato de imagen"

#### 4.1.4. Enlaces

Los enlaces deben estar insertados como hipervínculos en el documento, de esta manera se garantiza su compatibilidad.

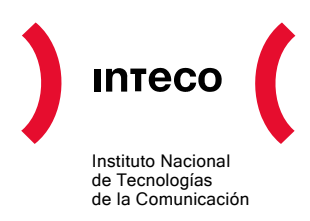

#### 4.1.5. Tablas de datos

Se ha de insertar tablas desde el menú correspondiente de Word, *Tabla > Insertar > Tabla* o *Tabla > Dibujar Tabla*, y no simularlas con tabulaciones.

#### 4.1.6. Opciones de Configuración

Se pueden crear documentos PDF accesibles desde Word, Excel o Powerpoint.

Como ejemplo para explicar el proceso se usará Word 2003. Las demás aplicaciones actúan de forma similar.

1. En la opción de menú Adobe PDF de la barra de herramientas del editor de textos, seleccionar *Cambiar la configuración de conversión*:

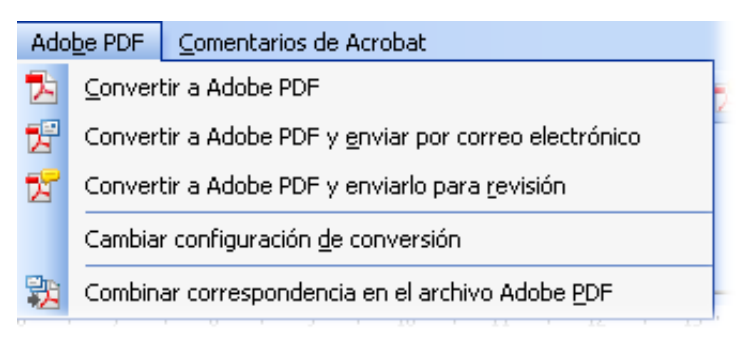

Figura 8. Cambiar Configuración de Conversión, Adobe PDF.

2. En la pestaña *Configuración* deben estar activadas las casillas siguientes, en especial la casilla *Activar accesibilidad y reflujo con PDF etiquetado*.

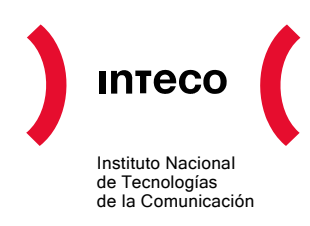

| Acrobat PDFMaker                                                                                                    |       |
|----------------------------------------------------------------------------------------------------|-------|
| Configuración       Seguridad       Word       Marcadores         Configuración de PDFMaker                                                                                                    |       |
| Agregar marcadores ar PDF de Addobe         Activar accesibilidad y reflujo con PDF etiquetado         Activar accesibilidad y reflujo con PDF etiquetado         Activar accesibilidad y reflujo con PDF etiquetado         Activar accesibilidad y reflujo con PDF etiquetado         Activar accesibilidad y reflujo con PDF etiquetado         Activar accesibilidad y reflujo con PDF etiquetado         Activar accesibilidad y reflujo con PDF etiquetado         Activar accesibilidad y reflujo con PDF etiquetado         Activar accesibilidad y reflujo con PDF etiquetado         Activar accesibilidad y refluito con PDF etiquetado         Activar accesibilidad y refluito con PDF etiquetado         Activar accesibilidad y refluito con PDF etiquetado         Activar accesibilidad y refluito con PDF etiquetado         Activar accesibilidad y refluito con PDF etiquetado         Activar accesibilidad y refluito con PDF etiquetado         Activar accesibilidad y refluito con PDF etiquetado         Activar accesibilidad y refluito con PDF etiquetado         Activar accesibilidad y refluito con PDF etiquetado         Activar accesibilidad y refluito con PDF etiquetado         Activar accesibilidad y refluito con PDF etiquetado         Activar accesibilidad y refluito con PDF etiquetado         Activar accesibilidad y refluito con PDF etiquetado         Activar accesibilidad y refluito con PDF etiquetado     < | Ayuda |

Figura 9. Configuración de Acrobat PDFMaker.

3. En la pestaña Word se ha de seleccionar todas las casillas.

| onfiguración Seguri             | idad Word Marcadores                                 |  |
|---------------------------------|------------------------------------------------------|--|
| Funciones de Word               |                                                      |  |
| 🔽 Convertir cor                 | nentarios mostrados en notas en el archivo Adobe PDF |  |
| 🗹 Convertir ref                 | erencias cruzadas y tabla de contenido en vínculos   |  |
| 🗹 Convertir vín                 | culos de notas al pie y notas al final               |  |
| 🗸 Activar etiqu                 | etado avanzado                                       |  |
| Conceleuion                     |                                                      |  |
| <ul> <li>Comentarios</li> </ul> |                                                      |  |
|                                 | Tocluir Notas abiertas C Nº de comentarios           |  |
| Revisor                         | Incluir Nocas abiercas C Nº de comencarios           |  |
| Revisor<br>Sin comentarios      | ;                                                    |  |
| Revisor<br>Sin comentarios      | ;                                                    |  |

Figura 10. Configuración de Acrobat PDFMaker de las funciones de Word.

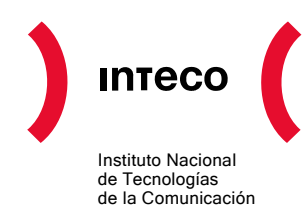

4. En la pestaña *Marcadores* se ha de escoger los estilos que se quieran convertir en marcadores en el documento PDF y aceptar.

| Acrobat PDFMaker              | larcadores |                        |       |          | l |
|-------------------------------|------------|------------------------|-------|----------|---|
| coninguración segundad word " |            |                        |       |          |   |
| Opciones de marcador          |            |                        |       |          |   |
| Convertir títulos de Word en  | marcadores |                        |       |          |   |
| Convertir estilos de Word en  | marcadores |                        |       |          |   |
| Convertir marcadores de Wo    | rd         |                        |       |          |   |
|                               |            |                        |       |          |   |
| Elemento                      | Tipo       | Marcador               | Nivel | ~        |   |
| Título 1                      | Encabezado | $\boxtimes$            | 2     |          |   |
| Título 2                      | Encabezado | $\boxtimes$            | 3     |          |   |
| Título 3                      | Encabezado | $\boxtimes$            | 4     |          |   |
| i≣Título 4                    | Encabezado | $\boxtimes$            | 5     |          |   |
|                               | Encabezado | $\boxtimes$            | 6     |          |   |
|                               | Encabezado | $\boxtimes$            | 7     |          |   |
| Título 7                      | Encabezado | $\overline{\boxtimes}$ | 8     |          |   |
| Título 8                      | Encabezado |                        | 8     |          |   |
| Título 9                      | Encabezado |                        | 9     |          |   |
| Título de índice              | Encabezado | $\overline{\boxtimes}$ | 2     |          |   |
| Título Documento              | Encabezado | $\overline{\boxtimes}$ | 1     |          |   |
| T Anexo                       | Estilo     |                        | 1     |          |   |
| Asunto del comentario         | Estilo     |                        | 1     |          |   |
| ¶ Cierre                      | Estilo     |                        | 1     | <u>×</u> |   |

Figura 11. Configuración de Acrobat PDFMaker para la creación de marcadores.

5. Seleccionar la opción *Convertir a PDF de Adobe* del menú *Adobe PDF o* bien pulsar sobre el botón correspondiente.

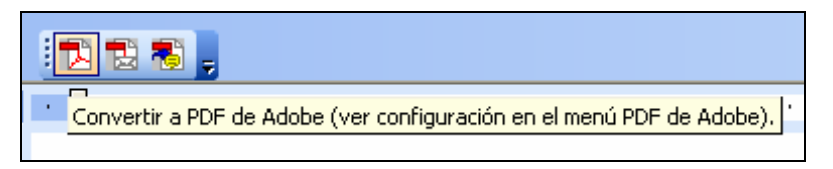

Figura 12. Botón Convertir a PDF de Adobe.

| Adg | be PDF <u>C</u> omentarios de Acrobat                           |
|-----|-----------------------------------------------------------------|
| 1   | Convertir a PDF de Adobe                                        |
| 1   | Convertir a PDF de Adobe <u>v</u> enviar por correo electrónico |
| 7   | Convertir a PDF de Adobe y enviarlo para revisión               |
| -   | Cambiar la configuración de conversión                          |

Figura 13. Opción de menú para Convertir a PDF de Adobe.

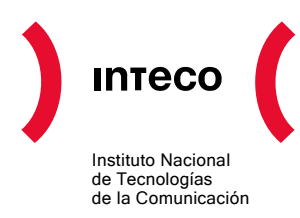

De este modo se obtiene un documento PDF que mantiene tanto el contenido como la estructura del documento de Office original.

#### 4.2. DOCUMENTOS DE OPENOFFICE WRITER

OpenOffice es un proyecto de código abierto totalmente gratuito que incluye las siguientes herramientas:

- 1. Procesador de textos: Writer.
- 2. Hoja de cálculo: **Calc.**
- 3. Base de datos: **Base.**
- 4. Presentaciones: Impress.
- 5. Editor de fórmulas: Math.
- 6. Dibujo vectorial: Draw.

El editor de textos **Writer** es similar en apariencia a Microsoft Word y puede trabajar con los archivos con extensión .doc. Posee similares funciones y soporte para accesibilidad.

Ofrece una funcionalidad integrada que permite exportar directamente a formato PDF etiquetado y "accesible" siempre y cuando se incluyan las opciones de accesibilidad en el documento original.

Sólo los documentos .odt bien marcados se convertirán en documentos PDF bien marcados. Para ello es necesario incluir todos los elementos básicos de un documento de texto a través de las opciones y herramientas oportunas para cada uno.

De esta manera se garantiza un marcado correcto.

#### 4.2.1. Títulos y estilos

Como primer paso, es necesario estructurar el contenido lógicamente, evitando, en la medida de lo posible, el posicionamiento flotante de cuadros de texto y otros elementos que puedan alterar el orden de lectura.

Los estilos y títulos dan formato visual al los elementos y conservan su valor estructural. Como por ejemplo, los títulos que separan y construyen secciones.

Mediante el botón de Estilos (Figura 14) o a través de la barra de menú: *Formato > Estilos y Formatos*, se despliega el panel de estilos.

h

Figura 14. Botón Estilos en OpenOffice Writer

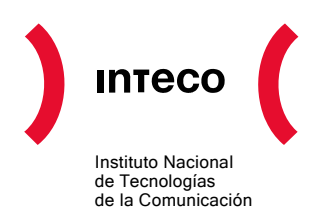

| Confrontación Cuerpo de texto Cuerpo de texto con sangría Encabezado Encabezado 1 Encabezado 1 Encabezado 2 Encabezado 2 Encabezado 3 Encabezado 4 Encabezado 4 Encabezado 5 Encabezado 5 Encabezado 6 Encabezado 7 Encabezado 7 Encabezado 8 Encabezado 8 Encabezado 9 Firma Fórmula de saludo Nota al margen <b>Predeterminado</b> Sangría negativa de primera línea Sangría negativa de primera línea Automático Automático                                                                                                    | Estilo y formato 🛛 🛛 🛛            |                  |
|----------------------------------------------------------------------------------------------------|-----------------------------------|------------------|
| Confrontación<br>Cuerpo de texto<br>Cuerpo de texto con sangría<br>Encabezado<br>Encabezado 1<br>Encabezado 2<br>Encabezado 2<br>Encabezado 3<br>Encabezado 4<br>Encabezado 5<br>Encabezado 6<br>Encabezado 6<br>Encabezado 7<br>Encabezado 7<br>Encabezado 2<br>Encabezado 2<br>Encabezado 2<br>Encabezado 3<br>Encabezado 2<br>Encabezado 3<br>Encabezado 2<br>Encabezado 3<br>Encabezado 3<br>Encabezado 3<br>Encabezado 3<br>Encabezado 3<br>Encabezado 3<br>Encabezado 4<br>Encabezado 1<br>Encabezado 1<br>Encabezado 1<br>Encabezado 2<br>Encabezado 3<br>Encabezado 3<br>Encabezado 4<br>Etiqueta<br>Índice 1<br>Índice 2<br>Índice 3<br>Pie de página<br>Predeterminado<br>Título Documento<br>Mác | TAPE 🏈 🗗 🗸                        |                  |
| Cuerpo de texto<br>Cuerpo de texto con sangría<br>Encabezado<br>Encabezado 1<br>Encabezado 2<br>Encabezado 2<br>Encabezado 3<br>Encabezado 4<br>Encabezado 5<br>Encabezado 6<br>Encabezado 7<br>Encabezado 7<br>Encabezado 7<br>Encabezado 8<br>Encabezado 9<br>Firma<br>Fórmula de saludo<br>Nota al margen<br><b>Predeterminado</b><br>Sangría negativa de primera línea<br>Automático                                                                                                    | Confrontación                     |                  |
| Cuerpo de texto con sangría<br>Encabezado<br>Encabezado 1<br>Encabezado 2<br>Encabezado 2<br>Encabezado 3<br>Encabezado 4<br>Encabezado 5<br>Encabezado 6<br>Encabezado 6<br>Encabezado 7<br>Encabezado 7<br>Encabezado 8<br>Encabezado 9<br>Firma<br>Fórmula de saludo<br>Nota al margen<br><b>Predeterminado</b><br>Sangría negativa de primera línea<br>Automático                                                                                                    | Cuerpo de texto                   |                  |
| Encabezado 1<br>Encabezado 1<br>Encabezado 2<br>Encabezado 3<br>Encabezado 3<br>Encabezado 4<br>Encabezado 4<br>Encabezado 5<br>Encabezado 6<br>Encabezado 7<br>Encabezado 8<br>Encabezado 8<br>Encabezado 8<br>Encabezado 9<br>Firma<br>Fórmula de saludo<br>Nota al margen<br>Predeterminado<br>Sangría de primera línea<br>Sangría negativa de primera línea<br>Automático                                                                                                    | Cuerpo de texto con sangría       |                  |
| Encabezado 1<br>Encabezado 2<br>Encabezado 3<br>Encabezado 3<br>Encabezado 4<br>Encabezado 5<br>Encabezado 5<br>Encabezado 6<br>Encabezado 7<br>Encabezado 7<br>Encabezado 8<br>Encabezado 8<br>Encabezado 9<br>Firma<br>Fórmula de saludo<br>Nota al margen<br>Predeterminado<br>Sangría de primera línea<br>Sangría negativa de primera línea<br>Automático                                                                                                    | Encabezado                        |                  |
| Encabezado 10<br>Encabezado 2<br>Encabezado 3<br>Encabezado 4<br>Encabezado 5<br>Encabezado 5<br>Encabezado 6<br>Encabezado 7<br>Encabezado 7<br>Encabezado 7<br>Encabezado 8<br>Encabezado 9<br>Firma<br>Fórmula de saludo<br>Nota al margen<br>Predeterminado<br>Sangría de primera línea<br>Sangría negativa de primera línea<br>Automático                                                                                                    | Encabezado 1                      |                  |
| Encabezado 2<br>Encabezado 3<br>Encabezado 4<br>Encabezado 5<br>Encabezado 5<br>Encabezado 7<br>Encabezado 7<br>Encabezado 7<br>Encabezado 7<br>Encabezado 8<br>Encabezado 9<br>Firma<br>Fórmula de saludo<br>Nota al margen<br>Predeterminado<br>Sangría negativa de primera línea<br>Sangría negativa de primera línea<br>Automático                                                                                                    | Encabezado 10                     |                  |
| Encabezado 3<br>Encabezado 4<br>Encabezado 5<br>Encabezado 5<br>Encabezado 7<br>Encabezado 7<br>Encabezado 7<br>Encabezado 7<br>Encabezado 8<br>Encabezado 9<br>Firma<br>Fórmula de saludo<br>Nota al margen<br>Predeterminado<br>Sangría negativa de primera línea<br>Sangría negativa de primera línea<br>Automático                                                                                                    | Encabezado 2                      |                  |
| Encabezado 4<br>Encabezado 5<br>Encabezado 6<br>Encabezado 7<br>Encabezado 8<br>Encabezado 8<br>Encabezado 9<br>Firma<br>Fórmula de saludo<br>Nota al margen<br>Predeterminado<br>Sangría negativa de primera línea<br>Automático                                                                                                    | Encabezado 3                      |                  |
| Encabezado 5<br>Encabezado 6<br>Encabezado 7<br>Encabezado 7<br>Encabezado 8<br>Encabezado 9<br>Firma<br>Fórmula de saludo<br>Nota al margen<br>Predeterminado<br>Sangría negativa de primera línea<br>Automático                                                                                                    | Encabezado 4                      | Consejo 🔨        |
| Encabezado 6<br>Encabezado 7<br>Encabezado 8<br>Encabezado 9<br>Firma<br>Fórmula de saludo<br>Nota al margen<br>Predeterminado<br>Sangría de primera línea<br>Sangría negativa de primera línea<br>Automático                                                                                                    | Encabezado 5                      | Cuerpo de texto  |
| Encabezado 7<br>Encabezado 8<br>Encabezado 9<br>Firma<br>Fórmula de saludo<br>Nota al margen<br>Predeterminado<br>Sangría de primera línea<br>Sangría negativa de primera línea<br>Automático                                                                                                    | Encabezado 6                      | Encabezado 1     |
| Encabezado 8<br>Encabezado 9<br>Firma<br>Fórmula de saludo<br>Nota al margen<br>Predeterminado<br>Sangría de primera línea<br>Sangría negativa de primera línea<br>Automático                                                                                                    | Encabezado 7                      | 🖬 Encabezado 2   |
| Encabezado 9<br>Firma<br>Fórmula de saludo<br>Nota al margen<br>Predeterminado<br>Sangría de primera línea<br>Sangría negativa de primera línea<br>Automático                                                                                                    | Encadezado 8                      | Encabezado 3     |
| Frima<br>Fórmula de saludo<br>Nota al margen<br>Predeterminado<br>Sangría de primera línea<br>Sangría negativa de primera línea<br>Automático                                                                                                    | Encadezado 9                      | Encabezamiento   |
| Nota al margen       Etiqueta         Predeterminado       Índice 1         Sangría de primera línea       Índice 2         Sangría negativa de primera línea       Índice 3         Pie de página       Predeterminado         Automático       Mác                                                                                                    | Firma<br>Férmula de calude        | Epígrafe         |
| Predeterminado       Índice 1         Sangría de primera línea       Índice 2         Sangría negativa de primera línea       Índice 3         Pie de página       Predeterminado         Automático       V                                                                                                    | Nota al margen                    | Etiqueta         |
| Sangría de primera línea<br>Sangría negativa de primera línea<br>Automático                                                                                                    | Predeterminado                    | Índice 1         |
| Sangría negativa de primera línea<br>Automático                                                                                                    | Sangría de primera lípea          | Índice 2         |
| Automático                                                                                                    | Sangría negativa de primera línea | Índice 3         |
| Automático                                                                                                    |                                   | Pie de página    |
| Automático                                                                                                    |                                   | Predeterminado   |
| Automático 💙 Mác                                                                                                    |                                   | Título Documento |
| Pids                                                                                                    | Automático                        | Más 💌            |

Figura 15. Estilos y formatos de OpenOffice Writer.

#### 4.2.2. Columnas.

Las columnas han de ser insertadas a través de la opción de la barra de Menú: *Formato > Columnas,* en vez de simularse con tabulaciones.

| Columnas         |                 |                         |       |          |   | ×            |
|------------------|-----------------|-------------------------|-------|----------|---|--------------|
| Columnas         |                 |                         |       |          |   | Aceptar      |
| <u>C</u> olumnas |                 |                         |       |          |   | Capcelar     |
| 1 🗢              |                 |                         |       |          |   |              |
| Igualar espac    | ciado de conten | ido en todas las col    | umnas |          |   | Ayuda        |
| Ancho y espacio  |                 |                         |       |          |   | Aplicar a    |
| Columna          | (*)             | <u>1</u>                | 2     | <u>3</u> | • | Área actual  |
| Ancho            |                 | A<br>V                  | \$    | \$       |   | HICO OCCOURT |
| Espacio          |                 |                         | *     | \$       |   |              |
|                  |                 | 🗹 Ancho <u>a</u> utomát | tico  |          |   |              |
| Línea de separac | ión             |                         |       |          |   |              |
| <u>T</u> ipo     | Ninguno         | ~                       |       |          |   |              |
| Aļtura           | 100%            | \$                      |       |          |   |              |
| <u>P</u> osición | Arriba          | ~                       |       |          |   |              |

Figura 16.Columnas en OpenOffice Writer.

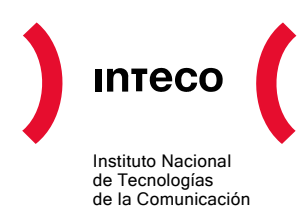

#### 4.2.3. Listas

Incluir una lista con las opciones correspondientes del editor Writer añadirá el valor semántico al posterior documento PDF de ese elemento. Para incluir una lista se puede seleccionar el botón correspondiente de la barra de herramientas o bien a través de la barra de menú: *Formato > Numeración y viñetas.* 

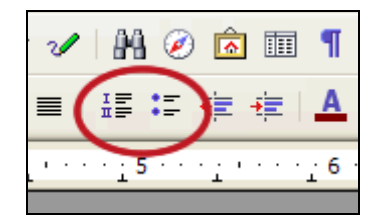

Figura 17. Listas en OpenOffice Writer

#### 4.2.4. Tablas

En las tablas hay que tener especial cuidado ya que deben tener las cabeceras correctamente insertadas para que un lector de pantalla lea y asocie adecuadamente los valores representados.

A través del botón o del menú de tablas se pueden insertar:

| T <u>a</u> bla | <u>H</u> erramientas Ve <u>n</u> ta | na Ay <u>u</u> da |                |                                           |  |
|----------------|-------------------------------------|-------------------|----------------|-------------------------------------------|--|
|                | Insertar                            |                   | •              | <u>T</u> abla Ctrl+F12                    |  |
|                | <u>B</u> orrar                      |                   | •              | <u>F</u> ilas                             |  |
|                | <u>S</u> eleccionar                 |                   | •              | <u>⊂</u> olumnas…                         |  |
|                | U <u>n</u> ir celdas                |                   |                |                                           |  |
|                | <u>D</u> ividir celdas              |                   |                |                                           |  |
|                | <u>P</u> roteger celda              |                   | · <u>·</u> · 8 | 3 · · <u>·</u> 9 · · · <b>1</b> 0 · · · 1 |  |

Figura 18. Tablas en OpenOffice Writer

A través del panel de estilos se puede modificar las cabeceras de la tabla (*Cabecera de la tabla*) así como su contenido (*Contenido de la tabla*).

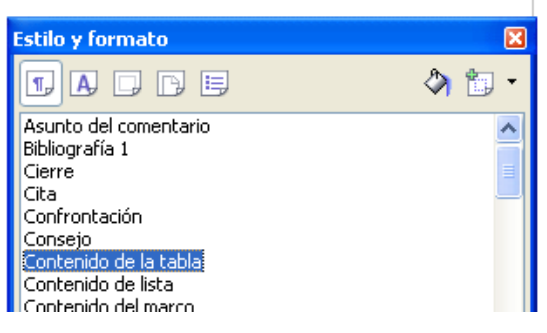

Figura 19. Tablas en OpenOffice Writer.

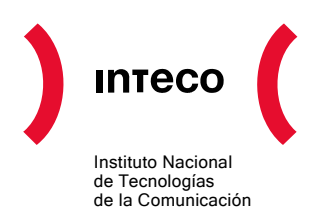

#### 4.2.5. Imágenes

Las imágenes como todo elemento no textual deben llevar un texto alternativo equivalente. Para añadir la alternativa a una imagen se ha de seleccionar la opción *Imagen* del menú contextual sobre la imagen.

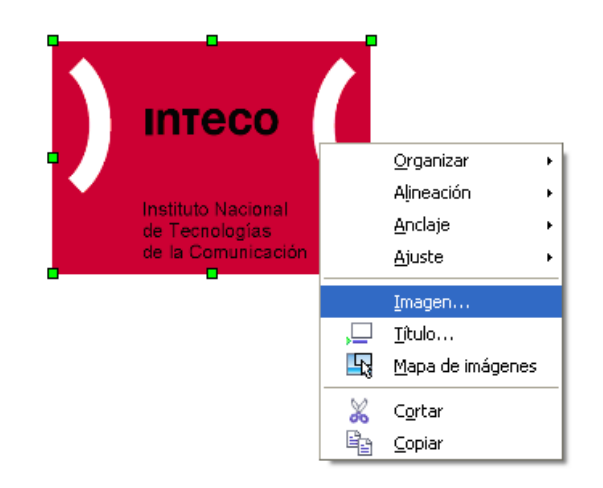

#### Figura 20. Menú contextual de imagen en OpenOffice Writer.

En el cuadro de diálogo que aparecerá se ha de rellenar la opción *Texto Alternativo* tal y como se muestra en el siguiente ejemplo:

| o opciones Ajus                                          | te Hipere | enlace                                                                              | Imagen    | Recort    | ar Borde   | Fondo      | Macro     |           |
|----------------------------------------------------------|-----------|-------------------------------------------------------------------------------------|-----------|-----------|------------|------------|-----------|-----------|
| Iombres<br>Nombre                                        |           | logo                                                                                |           |           |            |            |           |           |
| Te <u>x</u> to alternativo                               |           | INTE                                                                                | CO: Insti | uto Nacio | nal de Teo | nologías ( | de la Com | unicación |
| Anterior                                                 |           | <nir< td=""><td>iguno&gt;</td><td></td><td></td><td></td><td></td><td>~</td></nir<> | iguno>    |           |            |            |           | ~         |
| <u>V</u> ínculo siguiente                                |           | <ninguno></ninguno>                                                                 |           |           | ~          |            |           |           |
| <u>Concenido</u> Posición <u>T</u> amaño      roniedades |           |                                                                                     |           |           |            |            |           |           |
|                                                          |           |                                                                                     |           |           |            |            |           |           |

Figura 21. Texto alternativo para las imágenes en OpenOffice Writer.

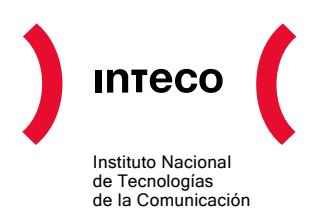

#### 4.2.6. Opciones de Configuración

OpenOffice Writer permite exportar directamente un archivo a PDF. Si el documento se encuentra bien marcado se convertirá en un archivo PDF etiquetado.

El proceso detallado es el siguiente:

1. Una vez marcado el documento y salvado correctamente se selecciona la opción de la barra de menú: *Archivo > Exportar en Formato PDF*.

| 4      | Exportar                                          |
|--------|---------------------------------------------------|
|        | Exportar en formato PDF                           |
|        | En <u>v</u> iar •                                 |
| Figura | Drasiadadas<br>22. Opción exportar a PDF de Write |

2. En la pestaña General del cuadro de diálogo de las opciones de PDF se ha de activar la casilla *PDF con etiquetas*.

| Opciones          | ; PD                   |                       |          |               |                |
|-------------------|------------------------|-----------------------|----------|---------------|----------------|
| General           | Vista inicial          | Interfaz del          | usuario  | Seguridad     | ł              |
| Interval          | o ———                  |                       |          |               |                |
| 0 I 0             | odoj                   |                       |          |               |                |
| ○ <u>P</u> á      | áginas                 |                       |          |               |                |
| <u> </u>          | elección               |                       |          |               |                |
| Imágen            | es —                   |                       |          |               |                |
| 00                | ompresión sin j        | pérdida               |          |               |                |
| <u>⊙</u> <u>⊆</u> | ompresión JPE          | G                     |          |               |                |
|                   | <u>C</u> alidad        |                       |          | 90%           | \$             |
| <u> </u>          | educir resoluci        | ón de imagen          |          | 300 DPI       | ~              |
| General           |                        |                       |          |               |                |
| 🛛 🗹 PC            | )F con <u>e</u> tiquet | as                    |          |               |                |
| 🗹 E>              | (portar <u>n</u> otas  |                       |          |               |                |
| 🗹 E>              | ortar <u>m</u> arcad   | lores                 |          |               |                |
|                   | ear formulario         | PDF                   |          |               |                |
|                   | Enviar <u>f</u> orma   | ato                   |          | FDF           | ~              |
| E>                | (portar autom)         | áticamente <u>p</u> á | ginas en | blanco insert | adas           |
|                   |                        | E <u>x</u> portar     |          | ancelar       | Ay <u>u</u> da |

Figura 23. Opciones PDF.

3. Mediante el botón *Exportar* se conseguirá un documento PDF tan accesible como el archivo original.

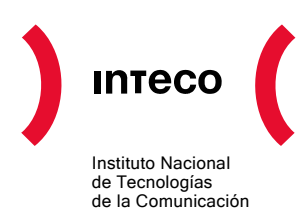

## 5. CORREGIR DOCUMENTOS PDF ANTERIORES

Desde Acrobat se pueden abrir documentos PDF creados anteriormente no etiquetados y convertirlos en documentos PDF etiquetados.

Para etiquetar un documento PDF en Acrobat 6.0 se ha de acceder a la opción del menú *Avanzadas > Accesibilidad > Agregar etiquetas al documento.* 

Acrobat analizará la estructura del documento y creará un documento nuevo etiquetado en el que intentará mantener esa estructura y el orden lógico de lectura.

Una vez terminado el proceso se podrán ver las etiquetas en la ficha de Etiquetas del panel de navegación.

| Avanzadas Ventana Ayuda   |                                |     |
|---------------------------|--------------------------------|-----|
| Accesibilidad             | <u>Comprobación rápida</u>     | ŧ   |
| Acrobat <u>D</u> istiller | Comprobación completa          | ł   |
| Administrar ID digitales  | Ogreger etiqueter al documento | ił. |
| Captura de Web            | Egregar eciquecas al documento |     |

Figura 24. Opción de menú para agregar etiquetas al documento.

**Nota:** es muy recomendable usar la opción de *Guardar Como* en vez de *Guardar* debido a que se realizan cambios en la estructura interna del documento que no se pueden deshacer.

Es importante recordar que siempre se debe comprobar el documento PDF etiquetado que se ha obtenido.

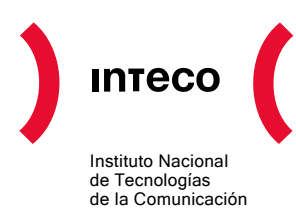

## 6. HERAMIENTAS DE ANÁLISIS Y CORRECCIÓN

#### 6.1. COMPROBACIÓN DE ACCESIBILIDAD

Una vez creado el documento PDF etiquetado se ha de analizar y optimizar con la comprobación de accesibilidad y la Ficha de Etiquetas que proporciona Acrobat.

La comprobación de accesibilidad de Acrobat examina el texto alternativo para las imágenes y demás elementos visuales, la especificación del idioma del documento, codificaciones de caracteres fiables y el árbol de estructura lógica del documento PDF etiquetado.

Se pueden hacer dos tipos de comprobaciones: comprobación rápida o comprobación completa.

En la comprobación rápida sólo se evalúa la estructura del documento. Para realizar esta comprobación en Acrobat 6.0 hay que ir a *Avanzadas > Accesibilidad > Comprobación rápida*.

En la comprobación completa se analiza el etiquetado para buscar problemas de accesibilidad. Hay que ir a *Avanzadas > Accesibilidad > Comprobación completa*.

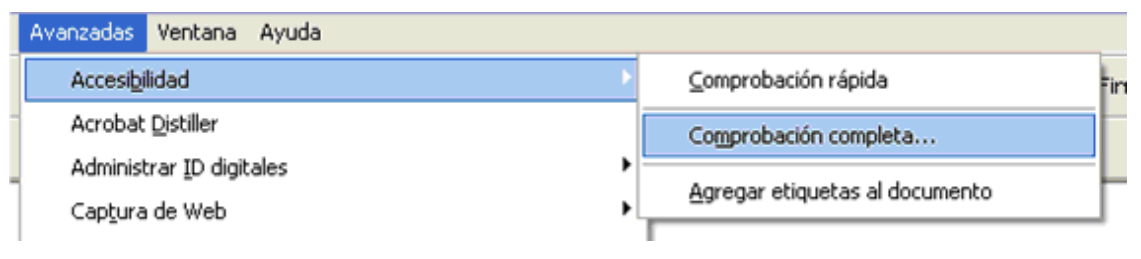

Figura 25. Opción de menú para la comprobación completa de accesibilidad

A partir de la ventana emergente se podrá configurar aspectos como crear un informe de accesibilidad, comentar en el propio documento los problemas encontrados para situarlos en su contexto, o escoger las páginas que se quieren comprobar. En la configuración también se seleccionan los tipos de problemas de accesibilidad:

- Se proporcionan descripciones alternativas.
- Se especifica el idioma del texto.
- Se proporciona una codificación de caracteres fiable.
- Todo el contenido se encuentra en la estructura del documento.
- Todos los campos de formulario tienen descripciones.
- La estructura de tabla y lista es correcta.

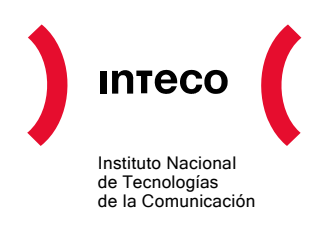

| Comprobación completa de accesibilidad                             |
|--------------------------------------------------------------------|
| Opciones de informes y comentarios                                 |
| Crear informe de accesibilidad                                     |
| Examinar                                                           |
| Carneta: C/Documents and Setting/landres herdacco/Mic documentos   |
| V Incluir superencias de renaración en el informe de accesibilidad |
|                                                                    |
|                                                                    |
| Rango de páginas                                                   |
| Todas las páginas del documento                                    |
| ○ Sólo las páginas seleccionadas en el panel Páginas               |
| O <u>P</u> áginas desde 2 hasta 2                                  |
| Opciones de comprobación                                           |
| Se proporcionan descripciones alternativas                         |
| Se especifica el idioma del texto                                  |
| Se proporciona una codificación de caracteres fiable               |
| Todo el contenido se encuentra en la estructura del documento      |
| La estructura de tabla y lista es correcta                         |
|                                                                    |
| Avuda Toiciar la comprobación Cancelar                             |
|                                                                    |

Figura 26.Comprobación completa de accesibilidad.

Desde la ficha de Etiquetas se puede añadir o modificar el etiquetado del documento PDF.

Hay que tener en cuenta que la comprobación de accesibilidad podría informar sobre algunos problemas que se podrían ignorar sin ningún problema, como imágenes que no tienen texto alternativo pero cuya función es sólo decorativa (bordes de página, etc).

En documentos con una estructura compleja puede haber problemas para determinar el orden lógico de lectura colocando párrafos en un orden equivocado. Estos problemas no se pueden detectar con la comprobación automática de accesibilidad de Acrobat porque esta herramienta no tiene la capacidad de asegurar que el documento tiene sentido, solo comprueba si el texto está etiquetado y situado estructuralmente.

Al finalizar la corrección es conveniente comprobar la accesibilidad del documento con un lector de pantalla por si surgen problemas que se hayan pasado por alto en la comprobación que proporciona Acrobat.

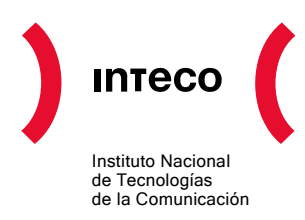

#### 6.2. FICHA DE ETIQUETAS

Un documento etiquetado puede no ser accesible y será necesario modificar algunas etiquetas o añadir otras a las ya existentes. Es posible que existan imágenes sin texto descriptivo o que carezca de idioma del documento. La ficha de Etiquetas de Acrobat permite ver esas etiquetas, ver la estructura del documento, y modificarla.

Acceder a la ficha de Etiquetas en Acrobat 6.0:

- 1. Acceder al menú Ver > Fichas de Navegación > Etiquetas.
- 2. Acceder a la ficha de etiquetas del panel flotante que aparecerá:

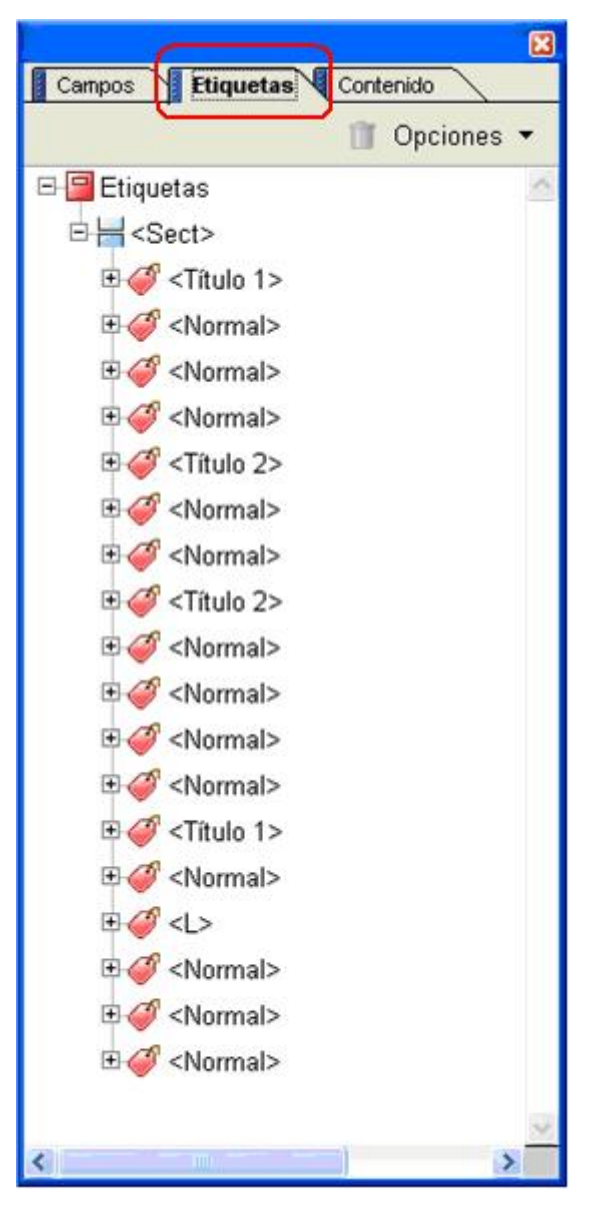

Figura 27. Ficha de etiquetas.

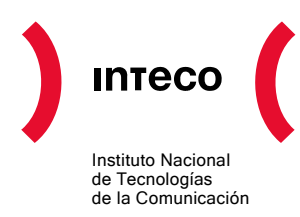

Desde este menú de etiquetas se podrá modificar la estructura de las mismas, así como insertar nuevas etiquetas requeridas.

#### 6.2.1. Añadir textos alternativos

Desde la ficha etiquetas es posible añadir textos alternativos a todos los elementos que lo requieren, De este modo si se desea añadir un texto alternativo para una imagen se deben seguir los siguientes pasos:

- Expandir el árbol de etiquetas y seleccionar la etiqueta correspondiente al elemento que no tiene texto alternativo. Seleccionando la opción del menú contextual "Resaltar contenido" al navegar por cada una de las etiquetas se resaltará en el contenido el elemento que hace referencia.
- 2. Seleccionar la opción *Propiedades* del menú contextual o bien ir al menú *Opciones* de la ficha de Etiquetas y seleccionar *Propiedades*.

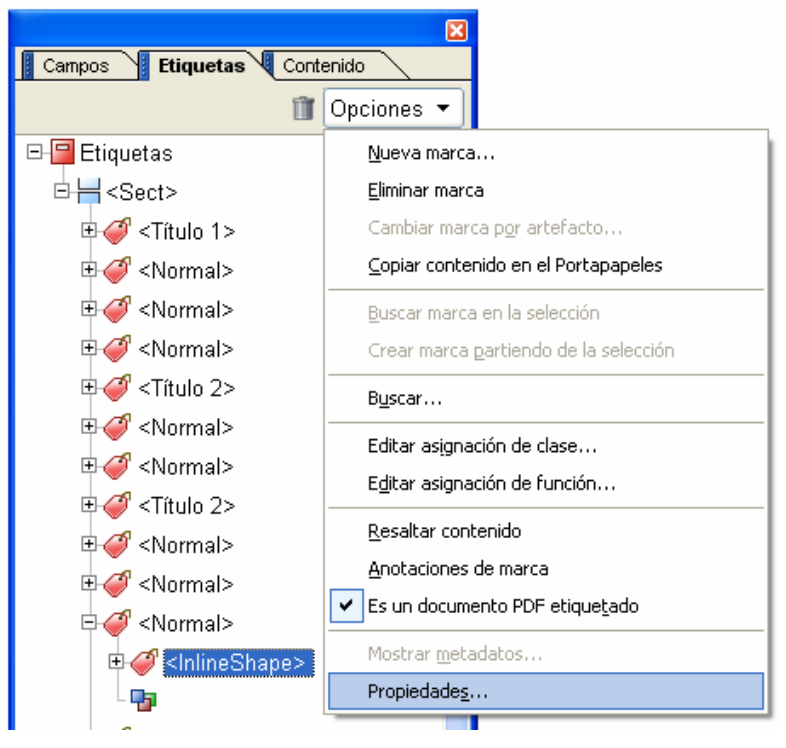

Figura 28. Opciones de la ficha de etiquetas.

3. En la ventana de diálogo seleccionar la pestaña Etiqueta y en el campo Texto alternativo introducir una descripción de la imagen.

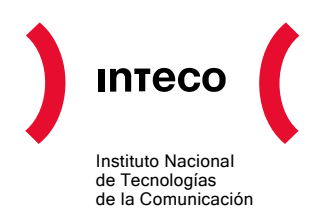

| Propiedades de Retoc | ar 🛛 🔀                                               |
|----------------------|------------------------------------------------------|
| Contenido Etiqueta   | Texto                                                |
| Tipo:                | InlineShape                                          |
| Titulo:              |                                                      |
| Texto real:          |                                                      |
| Texto alternativo:   |                                                      |
| Idioma:              |                                                      |
| Editar etiqueta      | Editar objetos de atributo Editar clases de atributo |

Figura 29. Añadir un texto alternativo en las propiedades de las etiquetas del formato PDF.

#### 6.2.2. Especificar el idioma del documento

Generalmente los documentos PDF no tienen definido el idioma del mismo. Esto puede provocar que los agentes de usuario de tipo lector de pantalla accedan al contenido del mismo en un idioma inadecuado para las preferencias del usuario.

Especificar un idioma correcto en un documento facilita la correcta entonación del mismo por parte de los lectores de pantalla.

El proceso a seguir sería el siguiente:

- En la paleta de etiquetas seleccionar los elementos o el subárbol que no tienen un idioma definido. Lo óptimo es seleccionar la etiqueta de más alto nivel en la estructura del árbol de elementos para así especificar el idioma para todos los elementos del subárbol.
- Pinchar con el botón derecho del ratón en la etiqueta correspondiente y escoger *Propiedades*, o seleccionar *Propiedades* en el menú de *Opciones* de la ficha de Etiquetas.
- 3. En la ventana de dialogo acceder a la pestaña *Etiqueta* y escoger un idioma del menú de Idiomas. El código del idioma se basa en estándares IANA (Registro central de protocolos, puertos, números de protocolos y códigos de Internet.).

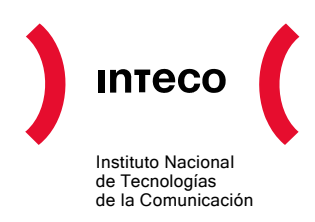

| Propiedades de Reto | car                |   |
|---------------------|--------------------|---|
| Contenido Etiqueta  | Texto              |   |
| Tipo:               | Normal             | • |
| Título:             |                    |   |
| Texto real:         |                    |   |
| Texto alternativo:  |                    | - |
| Idioma:             |                    | - |
|                     | Inglés (EE.UU.)    |   |
| Editar etiqueta     | Francés            |   |
|                     | Italiano           |   |
|                     | Japonés<br>Coreano | Ь |
|                     | Noruego            |   |
|                     | Español<br>Sueco   | * |

Figura 30. Especificar un idioma en las propiedades de las etiquetas del formato PDF.

Al finalizar el proceso es conveniente analizar el documento con un lector de pantalla.

#### 6.3. LECTORES DE PANTALLA

Una vez etiquetado y corregido el documento PDF, es muy recomendable comprobarlo con un lector de pantalla. Esto mostrará el documento tal y como será presentado para los usuarios que usen este tipo de dispositivos.

- 1. Ejecutar un lector de pantalla como Window-Eyes de GW Micro o JAWS para Windows de Freedom Scientific.
- 2. Ejecutar Acrobat y abrir el documento PDF.
- 3. Usar el lector de pantalla para leer el documento.

Si desea ampliar la información sobre los lectores de pantalla consulte el apartado de referencias de interés.

Si no se dispone de un lector de pantalla se puede utilizar el lector que Adobe incorpora en sus productos Acrobat desde la versión 6.0. Es un pequeño lector de pantalla sencillo que no tiene las prestaciones de otros más profesionales pero que sirve de ayuda para comprobar documentos. Permite leer en voz alta el texto de casi todos los documentos PDF incluso de aquellos que no hayan sido creados pensando en la accesibilidad. En todo caso

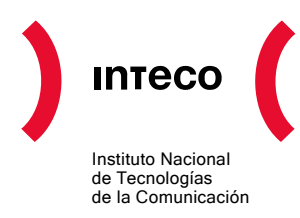

hay que tener en cuenta que este lector de pantalla está lejos de disponer de las características de los lectores de pantalla que normalmente usan los discapacitados visuales. Para usarlo ir a *Ver > Leer en voz alta*.

| Ver Documento Herramientas                                          | Ve <u>n</u> tana A <u>y</u> uda |                                                         |              |
|---------------------------------------------------------------------|---------------------------------|---------------------------------------------------------|--------------|
| Eichas de navegación<br>Botones de tareas<br>Barras de herramientas | )<br>                           | onar 📷 🔍 - 🚺 🕂 🤤                                        | ) 192% 🔹 🛞   |
| Barra de <u>m</u> enús                                              | F9                              |                                                         |              |
| Pantalla completa                                                   | Ctrl+L                          |                                                         |              |
| Ampliar o redu <u>c</u> ir                                          | Ctrl+M                          |                                                         |              |
| Tama <u>ñ</u> o real                                                | Ctrl+1                          |                                                         |              |
| Ajustar p <u>ág</u> ina                                             | Ctrl+0                          |                                                         |              |
| Ajustar ancho                                                       | Ctrl+2                          |                                                         |              |
| Ajustar visible                                                     | Ctrl+3                          |                                                         |              |
| <u>R</u> eorganizar                                                 | Ctrl+4                          |                                                         |              |
| Desplazamie <u>n</u> to automático                                  | Mayús+Ctrl+H                    |                                                         |              |
| Leer en vo <u>z</u> alta                                            | Þ                               | Leer sól <u>o</u> esta página                           | Mayús+Ctrl+V |
| , Ira                                                               | •                               | Leer hasta el <u>f</u> inal <mark>d</mark> el documento | Mayús+Ctrl+B |

Figura 31. Opción Leer en voz alta de Adobe Acrobat

#### 6.4. FORMULARIOS EN PDF

Un formulario PDF es un documento PDF estándar que contiene campos de formulario, similares a los formularios Web o en papel, y que sirven para recoger datos y enviarlos por la red o por correo electrónico. Para que un formulario PDF sea accesible debe estar etiquetado y aportar información sobre los campos y sobre su orden de lectura.

Los campos disponibles en los formularios PDF son:

- Botones.
- Campo de texto.
- Cuadro combinado.
- Cuadro de lista.
- Botón de radio.
- Casilla de verificación.
- Firma digital.

Añadir campos de formulario en Adobe Acrobat 6.0:

1. Ir al menú Herramientas > Edición Avanzada > Formularios > Mostrar barra de herramientas Formularios.

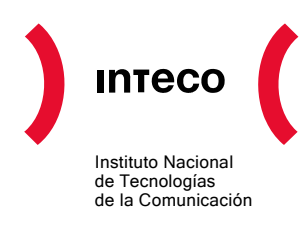

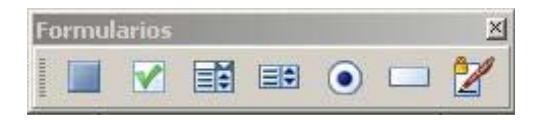

Figura 32. Barra de herramientas para formularios.

- 2. Seleccionar la herramienta de formulario que se desee añadir de entre las disponibles.
- 3. Arrastrar la cruz del ratón para crear un campo del tamaño y lugar deseado en el documento, o bien hacer doble clic con el ratón para que cree el campo con los valores predeterminados.
- 4. Al crear el campo arrastrando el ratón se mostrará un cuadro de dialogo en el que se podrán cambiar las propiedades del campo de formulario.

#### 6.4.1. Descripciones textuales

Los campos de formulario deben proporcionar un texto descriptivo que permita saber cual es la información que se requiere por parte del usuario. En Adobe Acrobat 6 se proporciona este tipo de información en las propiedades del campo de formulario a través de los siguientes pasos:

- Una vez abierto el documento se ha de visitar el menú Herramientas > Edición avanzada > Herramienta seleccionar objeto.
- Se debe seleccionar el objeto (campo de formulario), abrir el menú contextual con el botón derecho del ratón y seleccionar *Propiedades*.
- Se abre la ventana de edición de propiedades. En la pestaña *General* se introduce la descripción necesaria en el campo *Consejo de herramientas*.

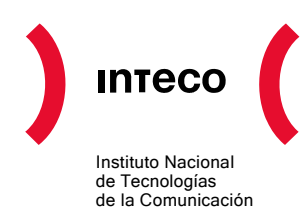

| Propiedades del campo de texto                            |
|-----------------------------------------------------------|
| General Aspecto Opciones Acciones Formato Validar Cálculo |
| Nombre nif                                                |
| Consejo de <u>h</u> erramientas Introduzca su DNI         |
| Propiedades comunes                                       |
| Campo de <u>f</u> ormulario: Visible 🔽 De sólo lectura    |
| Orientación: O 💙 grados 🔲 Obligatorio                     |
| Bloqueado                                                 |

Figura 33.Consejo de herramientas para los campos de los formularios.

En el caso de los botones de radio el texto introducido en *Consejo de herramientas* es el texto que describe todo el grupo de los botones de radio. Para proporcionar una descripción para cada uno de los botones de radio se debe acceder a la pestaña *Opciones* y en el campo *Valor de exportación* incluir la información necesaria.

| P | ropiedades de la casilla de verificación          | X |
|---|---------------------------------------------------|---|
|   | General Aspecto Opciones Acciones                 | _ |
|   | Nombre activi                                     |   |
|   | Consejo de <u>h</u> erramientas Tipo de actividad |   |
|   | Propiedades comunes                               |   |
|   | Campo de formulario: Visible                      |   |
|   | Orientación: O V grados Obligatorio               |   |
|   | BloqueadoCerrar                                   |   |

Figura 34. Consejo de herramientas para los botones de radio de los formularios.

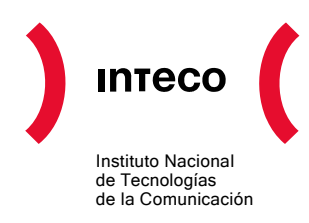

| Propiedades de la casilla de verificación                                                                                                    |  |  |
|----------------------------------------------------------------------------------------------------|--|--|
| General Aspecto Opciones Acciones                                                                                                    |  |  |
| Estilo de la casilla de verificación:                                                                                                    |  |  |
| Valor de exportación: Empresarial                                                                                                    |  |  |
| La casilla de verificación está activada de                                                                                                    |  |  |
|                                                                                                    |  |  |
| Utilice casillas de verificación para crear<br>listas de elementos en las que se puedan<br>seleccionar cero o más elementos<br>simultáneamente. Para crear una lista de<br>elementos en la que sólo se pueda<br>seleccionar una opción, utilice campos de<br>botón de radio. |  |  |

Figura 35. Valor de exportación para los botones de radio de los formularios.

#### 6.4.2. Navegación con teclado

Para establecer un orden lógico de lectura del documento es necesario verificar que la estructura del árbol de etiquetas refleja la estructura del documento. Así, habría que definir un formulario por cada grupo de controles relacionados e incluir en él los campos correspondientes en el orden deseado.

Una vez definida una estructura correcta se puede indicar un orden de tabulación para el documento. En Adobe Acrobat 6 se puede establecer el orden de tabulación en la ficha de navegación de páginas, seleccionando una página y pinchando sobre ella con el botón derecho para posteriormente seleccionar la opción de menú *Propiedades de página*. En la pestaña *Orden de tabulación* se puede elegir el orden que se desea aplicar al documento.

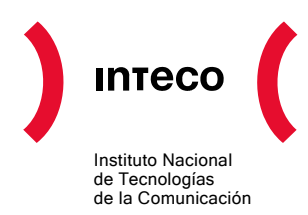

| Pr | opiedades de página 🛛 🛛 🛛                                                                                                    |
|----|----------------------------------------------------------------------------------------------------|
|    | Orden de tabulación Acciones<br>Usar orden de filas<br>Usar orden de columnas<br>Usar estructura de documento<br>Sin especificar |
|    | <u>C</u> errar                                                                                                    |

Figura 36.Orden de tabulación en la propiedades de la página.

#### 6.4.3. Conclusiones

Para la creación de formularios interactivos en documentos PDF las recomendaciones generales son:

- Proporcionar una descripción textual adecuada para cada campo de formulario que indique claramente cuál es la información que se le requiere al usuario.
- Definir una estructura lógica adecuada en el árbol de etiquetas del documento.
- El orden de lectura por defecto, según la estructura de etiquetas del documento, debe tener sentido.
- Si se define un orden de tabulación específico para los diferentes controles de formulario éste también debe tener sentido.

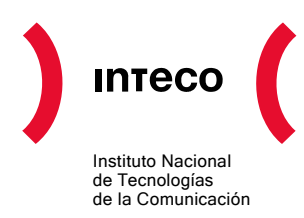

## 7. REFERENCIAS DE INTERÉS

A continuación se listan algunos recursos disponibles en Internet con información y ayuda sobre la creación de documentos accesibles en formato PDF.

#### 7.1. DOCUMENTACIÓN DE ADOBE

Información de Adobe sobre las características de accesibilidad del formato PDF.

URL: http://www.adobe.com/es/accessibility/

#### 7.2. OPENOFFICE

- Creación de PDF accesibles mediante OpenOffice: <u>http://www.document-</u> solutions.com/accessibility/AdobeAccessChapter3a10.html
- Proyecto de OpenOffice en Español: http://es.openoffice.org/

#### 7.3. LECTORES DE PANTALLA

Los lectores de pantalla más usados son:

#### • JAWS for Windows

<u>JAWS for Windows</u> (desarrollado por <u>Freedom Scientific</u>) es uno de los lectores de pantalla más conocidos. Usa un sintetizador de voz incorporado y permite dirigir la salida a una línea braille. Tiene una gran cantidad de funciones especiales y comandos. Por contra, su uso es complicado y requiere de un largo periodo de aprendizaje para conocer todas sus funcionalidades.

• Window-Eyes

<u>Window-Eyes</u> (desarrollado por <u>GW Micro</u>) es posiblemente el segundo lector de pantalla más usado, después de JAWS. Con características similares, también es complicado de usar y la curva de aprendizaje es similar a la de JAWS.